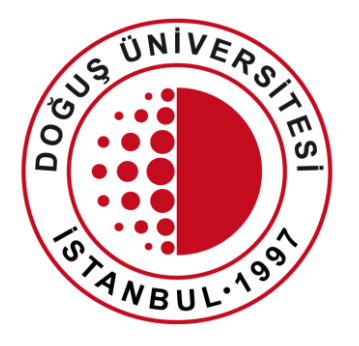

#### DOĞUŞ ÜNİVERSİTESİ

UZAKTAN EĞİTİM UYGULAMA ve ARAŞTIRMA MERKEZİ

> Uzaktan Eğitim Sistemi Canlı Ders Oluşturma

> douzem@dogus.edu.tr

#### Uzaktan Eğitim Sistemi

Uzaktan Eğitim Sistemi'nde yapılacak işlemler anlatılmıştır. Lütfen hiçbir adımı atlamadan talimatları takip ediniz.

- 1. <u>Sisteme Giriş</u>
- 2. Dersin haftasında Canlı Ders Oluşturulması
- 3. <u>Canlı Dersi Başlatma</u>
- 4. <u>Canlı Ders Oturum Ayarları</u>

#### Sisteme Giriş

- Websitemiz'de üst menüde bulunan DouOnline linkine tıklayarak yada internet tarayıcınızda <u>douonline.dogus.edu.tr</u> adresini yazarak sisteme ulaşınız.
- Akademisyen Girişi'ne tıklayıp, kullanıcı adı (domain) ve şifrenizi yazınız.
- Giriş Yap butonuna tıklayınız.

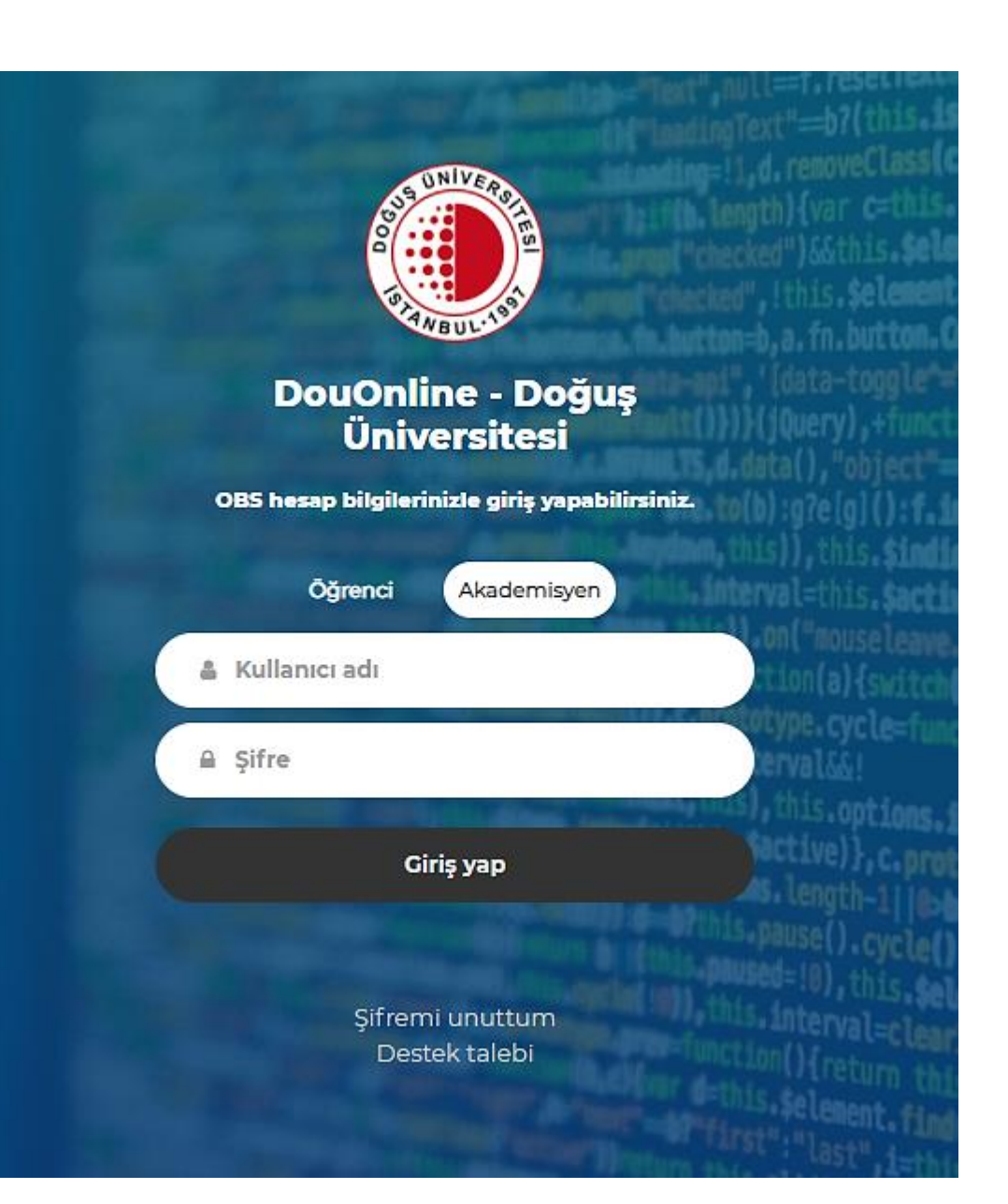

- Sisteme giriş yaptıktan sonra vermekte olduğunuz <u>aktif dönem</u> <u>dersleriniz</u> görüntülenecektir.
- Dersleriniz görünmüyor ise, sağ üst köşedeki Derslerimi Güncelle butonuna basınız.
- Dersleriniz güncellendi ise yeniden giriş yapmalısınız.
- Dersleriniz güncel ise Kayıt Bulunamadı uyarı penceresi çıkacaktır.
- Canlı Ders oluşturmak istediğiniz dersin adına tıklayarak, dersin içerisine giriniz.

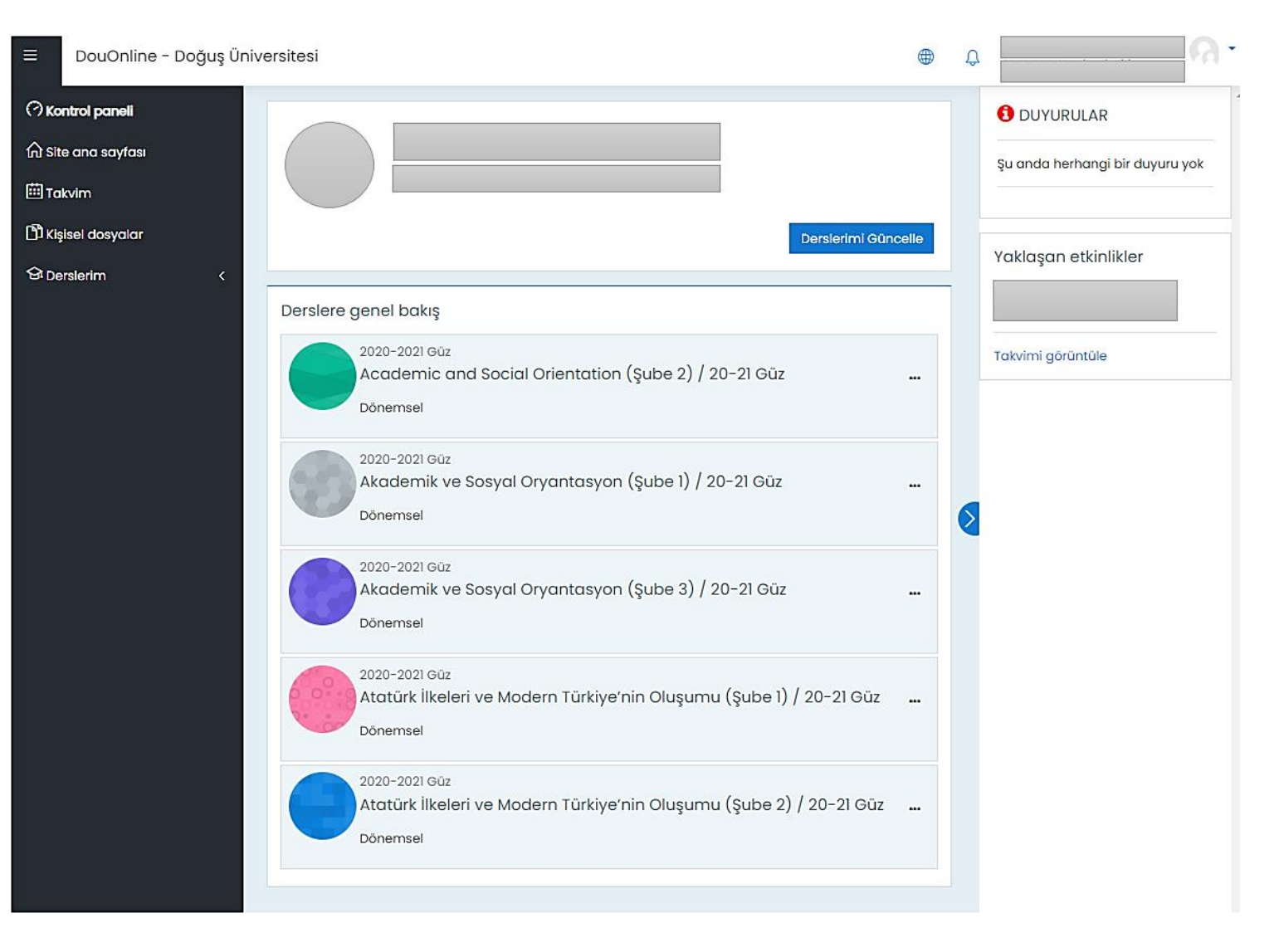

- Düzenlemeyi Aç butonuna tıklayınız.
- (Artık dersin içerisinde düzenleme, ekleme ve çıkarma işlemlerini yapabilirsiniz.)

| Acaden         | nic an    | d Social Orientation (Şube                             | 2) / 20-21 | Güz 💩          |
|----------------|-----------|--------------------------------------------------------|------------|----------------|
| Kontrol paneli | Derslerim | 8906-0-ASO 101-academic-and-social-orientation-2-hkaya |            | Düzenlemeyi aç |
|                |           |                                                        |            |                |
|                |           |                                                        |            |                |
| 1. Hafta       |           |                                                        |            |                |
| 2. Hafta       |           |                                                        |            |                |

- Akademik Takvime göre aktif olan haftanın sol tarafında mavi çizgi görünecektir.
- Hangi haftada Canlı Ders oluşturmak isterseniz o haftanın sağ alt bölümünde bulunan Yeni bir etkinlik ya da kaynak ekle linkine tıklayınız.
- 1.Haftaya Canlı Ders ekleyeceğiz.

| Düzenle 👻                               | 🕂 1. Hafta 🖉 |
|-----------------------------------------|--------------|
| 🕀 Yeni bir etkinlik ya da kaynak ekle   |              |
| Düzenle 🖛                               | 🕂 2. Hafta 🖉 |
| (†) Vani bir atkinlik va da kavnak akla |              |

• Açılan pencereden Yeni bir etkinlik ya da kaynak ekle × **Collaborate** etkinliğine Ara Q tıklıyoruz. Etkinlikler Tümü Kaynaklar . 🔊 0 223 (4) Anket (Hazır Anket ölçekli) (Geribildirim) Anket (Mini) Collaborate Etiket Forum 습 (i) ☆ ① ☆ ① ☆ (i) ☆ (i) 습 (i) ß a Sayfa Kaynak Kitap Klasör URL ☆ ① ☆ (i) ☆ (i) 습 (j) 습 (j 습 (j)

III Açılan sayfada aşağıdaki alanlar zorunludur, önemle doldurulacaktır III

- Oturum adı: hangi haftada canlı dersi oluşturuyorsanız o haftanın ismini (1.Hafta Canlı Ders) yazınız.
- <u>Açıklama:</u> Ders ile ilgili açıklama girebilirsiniz. Ders sayfasında açıklama göster alanına tıklayınız.

| Academic and                          | l Social Orientation (Şube 2) / 20-21 Güz                                                                                            |
|---------------------------------------|----------------------------------------------------------------------------------------------------|
| Kontrol paneli Derslerim              | 8906-0-ASO 101-academic-and-social-orientation-2-hkaya ) 1. Hafta                                                                    |
| Yeni bir Collaborate, 1. Hafta içine  | ekleniyor                                                                                                    |
|                                       |                                                                                                    |
| 🛛 Yeni bir Collabor                   | ate, 1. Hafta icine ekleniyor®                                                                                                    |
|                                       | , s /<br>▶ Hepsini genişlet                                                                                                    |
| ▼ Genel                               |                                                                                                    |
| Oturum adı 🛛 🕕                        | 1. Hafta Canlı Ders                                                                                                    |
| Açıklama                              | <b>↓</b> A • B I ≔ ≡ ≡ ∞ % ⊠ ■ ♥ ■ @ H*P                                                                                             |
|                                       | Bu derste aşağıdaki konuları işleyeceğiz.                                                                                            |
|                                       | 1                                                                                                    |
|                                       | 3.                                                                                                    |
|                                       | 4.                                                                                                    |
|                                       |                                                                                                    |
|                                       | ① Taslak kaydedildi                                                                                                    |
|                                       | 🛛 Ders sayfasında açıklama göster 🗇                                                                                                  |
| Başlat (Timezone:<br>Avrupa/Istanbul) | 14 € October € 2020 € 10 € 00 € 🖽                                                                                                    |
|                                       | Katılımcılar, başlamadan 15 dakika önce oturuma katılabilir                                                                          |
| Süre                                  | 1 Saat ♦                                                                                                    |
|                                       | <ul> <li>Misafir katılımcıların erişimine izin ver. Erişim bağlantısını oturum başlatma ekranında<br/>görüntülenmektedir.</li> </ul> |
| Misafilerin ortak çalışma rolü        | Katılımcı 🗢                                                                                                    |

| <b>!!! Açılan say</b> | <b>/fada</b> | aşağ  | <b>ģidak</b> | i ala | Inlar | zorun      | ludur, |
|-----------------------|--------------|-------|--------------|-------|-------|------------|--------|
| ör                    | iemle        | e dol | duru         | laca  | ktır  | <u>   </u> |        |

- <u>Başlat (Timezone:Avrupa/Istanbul)</u>: alanında Haftalık Ders Programında belirlenen dersinizin başlama tarihini ve saatini giriniz.
- \*Bu işlemi dersin başlamasından en az 30 dk öncesinde yapmalısınız !
- Süre: alanında yapacağınız dersin süresini ders programında belirtilen süreye uygun olarak seçiniz.
- <u>Misafir katılımcıların erişimine izin ver:</u> alanını <u>işaretlemeyiniz!</u>
- Sayfanın en altında bulunan Kaydet ve Göster butonuna basınız. Hangi haftada iseniz oluşturduğunuz Canlı Ders o haftanın altında görüntülenecektir.

| Başlat (Timezone:<br>Avrupa/Istanbul)        | 14 ¢ October ¢ 2020 ¢ 10 ¢ 00 ¢ ⅲ                                                                                                    |
|----------------------------------------------|----------------------------------------------------------------------------------------------------|
|                                              | Katılımcılar, başlamadan 15 dakika önce oturuma katılabilir                                                                          |
| Süre                                         | 1 Saat 🗢                                                                                                    |
|                                              | <ul> <li>Misafir katılımcıların erişimine izin ver. Erişim bağlantısını oturum başlatma ekranında<br/>görüntülenmektedir.</li> </ul> |
| Misafilerin ortak çalışma rolü               | Katılımcı 🗢                                                                                                    |
| Canlı ders katılımcı d                       | ayarları                                                                                                    |
| ▶ Not                                        |                                                                                                    |
| • Genel eklenti ayarlaı                      | n                                                                                                    |
| <ul> <li>Erişilebilirliği sınırla</li> </ul> |                                                                                                    |
| Etiketler                                    |                                                                                                    |
| Yetkinlikler                                 |                                                                                                    |
|                                              | Kaydet ve derse dön Kaydet ve göster İptal                                                                                           |
| Bu formda 🕕 işaretli alanlar gerekl          | idir.                                                                                                    |

#### Canlı Dersi Başlatma

- Açılan sayfa sağ tarafta bulunan ekran görüntüsü gibidir. <u>Canlı</u> <u>Ders oluşturulmuştur.</u>
- Canlı Dersi başlatmak için Oturuma Katıl butonuna basınız.
- \*Butona bastığınızda tarayıcınızda yeni bir sekme (internet sayfası) açılacaktır.

| Academic and Social Orientation (Şube 2) / 20-21 Güz         Kontrol paneli       Derslerim         8906-0-ASO 101-academic-and-social-orientation-2-hkaya       1. Hafta         1. Hafta Canlı Ders |
|----------------------------------------------------------------------------------------------------|
|                                                                                                    |
| 🔰 1. Hafta Canlı Ders                                                                                                    |
| Bugün 10:00 - 11:00                                                                                                    |
| Oturuma katıl                                                                                                    |
| Bu derste aşağıdaki konuları işleyeceğiz.                                                                                                    |
| 1.                                                                                                    |
| 2.                                                                                                    |
| 3.                                                                                                    |
| 4.                                                                                                    |
|                                                                                                    |

#### Canlı Ders Oturum Ayarları – İlk Ekran

- Oturuma Katıla bastığınızda tarayıcıda açılacak sekme Canlı Ders ilk ekran bu şekildedir.
- Sağ tarafta "Kayıt başlasın mı?" uyarısı açılacaktır.
   Dersinize başlamadan önce mutlaka kaydı başlatınız.
- **Kayıt** butonuna bastığınızda kayıt başlamış olacaktır.

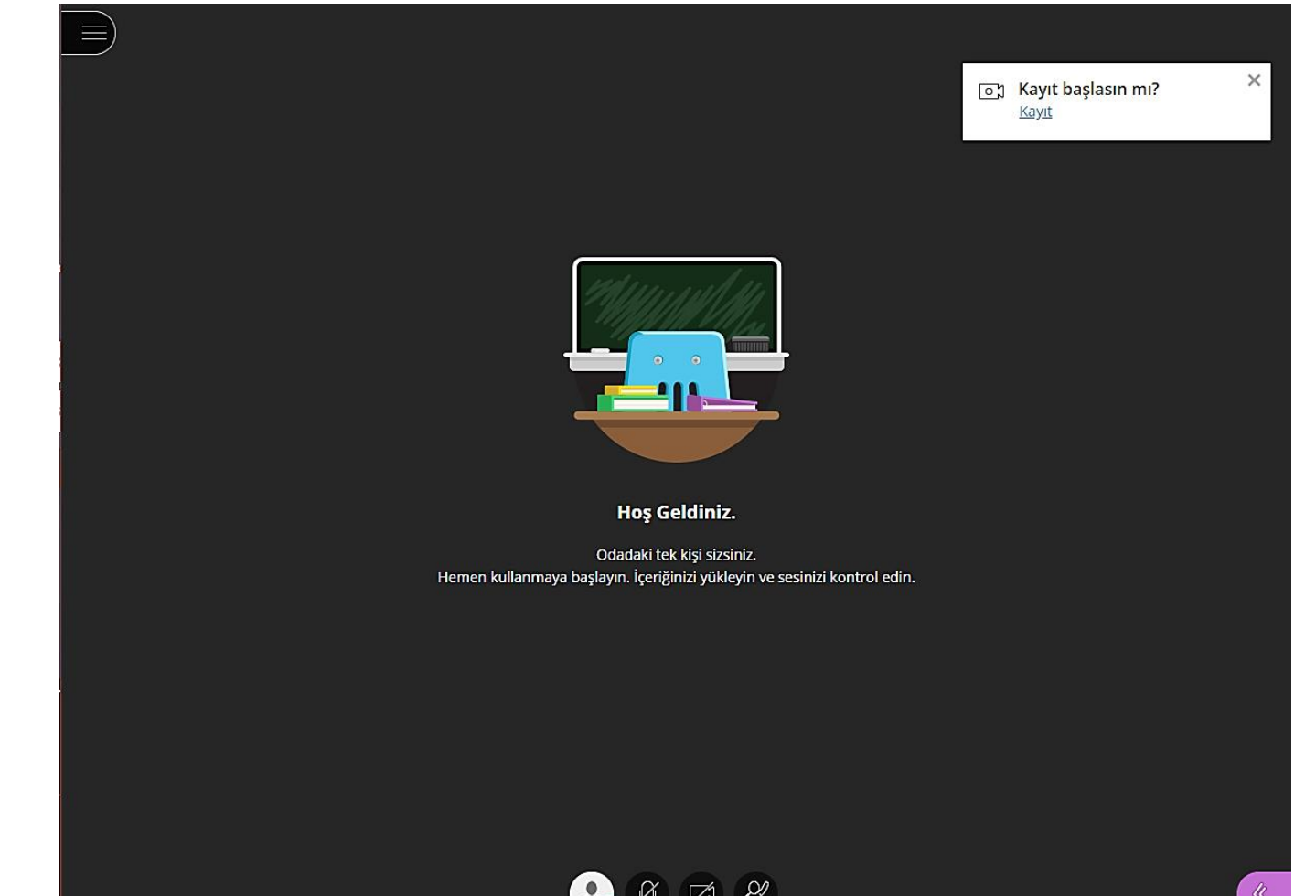

## Canlı Ders Oturum Ayarları – Sağ Panel

- Sağ alt köşede bulunan Panel ikonuna
   Collaborate panelini aç
   tıklayınız.
- Ayarlar sekmesi açılacaktır.
   Sekmenin en sağında bulunan Oturum Ayarları ikonuna tıklayınız.
- Açılan ekranda **Oturum Ayarları** başlığına tıklayınız.

| Sohbet                                                                           |   |
|----------------------------------------------------------------------------------|---|
| Sohbet edecek birisini bul                                                       |   |
| Sohbet Kanallarım (2)                                                            |   |
| Herkes                                                                           | > |
| Moderatörler                                                                     | > |
| Denetlenen Kanal (0)                                                             |   |
| Denetlenecek hiç kanal yok                                                       |   |
| Özel sohbet<br>Özel sohbetin nasıl çalıştığını öğrenin.<br><u>Eğitimi Başlat</u> |   |
|                                                                                  |   |

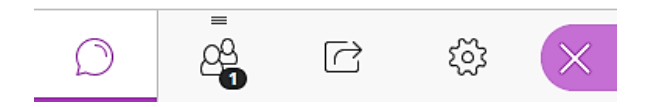

#### Canlı Ders Oturum Ayarları – Oturum Ayarları

- Katılımcılar alanından öğrencilerin canlı derslerde ses, video, sohbet iletisi ve sunum ekranına çizim yapabilmesi ile ilgili ayarları düzenleyiniz.
- Eğer öğrencilerin **ses ve videolarını görmek istemiyorsanız** alanların tikini kaldırınız.
- Eğer öğrencilerin sunum yapmasını istiyorsanız bu ayarları işaretleyiniz. Öğrenci canlı sınıfta hem dokümanda değişiklik hem de kamera ve sesini paylaşıp sunumu gercekleştirebilir.
- Sonrasında Paylaşım 🕝 ikonuna tıklayınız.

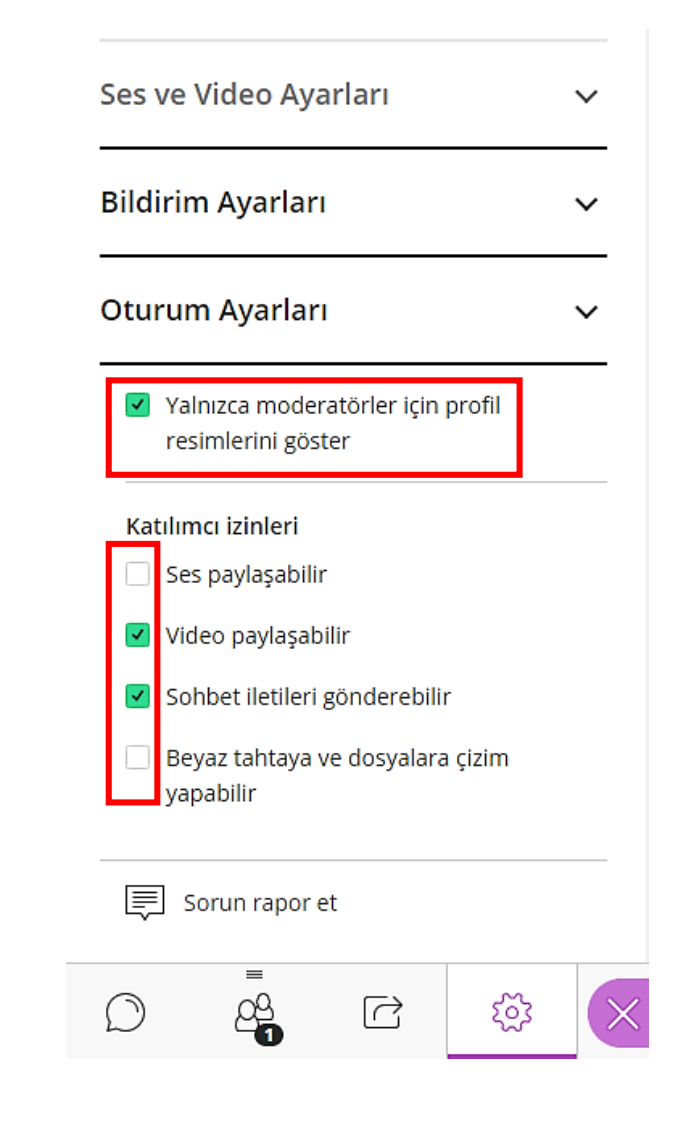

#### Canlı Ders Oturum Ayarları – Oturum Ayarları

- Canlı Ders esnasında istenirse bu ayarlarda değişiklik yapılabilir.
- Sohbet alanında katılımcı ismi yanında bulunan ... nokta ile kişi bazlı değişiklik yapılabilir.
- Katılımcı El Kaldır ikonu aktif olduğunda öğrencinin görüntü ve sesini açabilirsiniz.

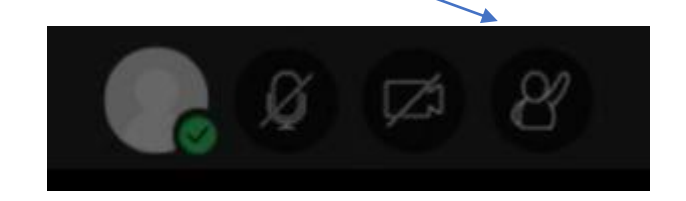

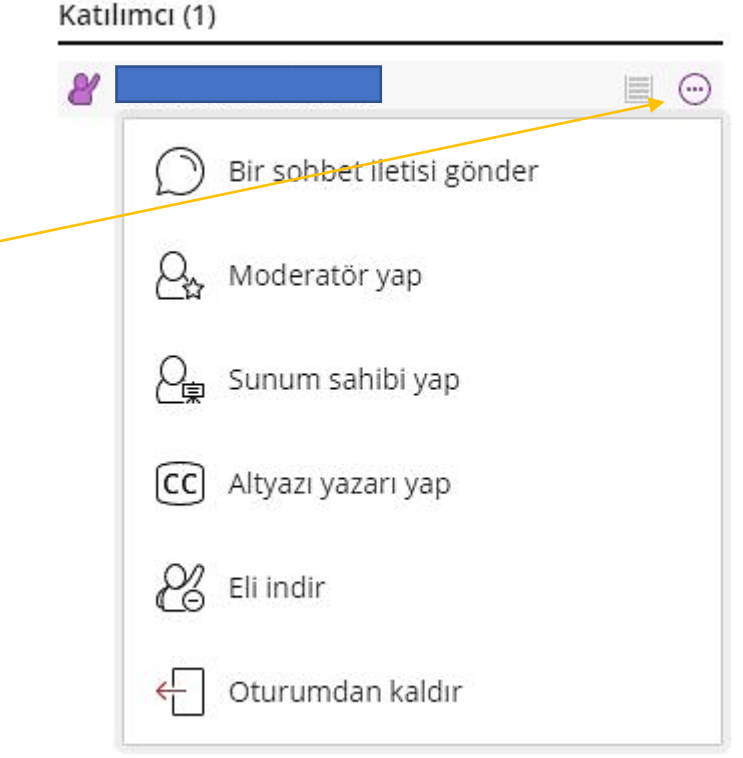

#### Canlı Ders Oturum Ayarları – İçerik Paylaş

 Bu alandan Canlı Ders esnasında içerik, ekran, uygulama paylaşımında bulunabilir veya Beyaz Tahtayı kullanabilirsiniz.

| İçerik                | Paylaş                 |   |
|-----------------------|------------------------|---|
| Birinc                | il İçerik              |   |
| 6=                    | Boş Beyaz Tahta Paylaş |   |
|                       | Uygulama/Ekran Paylaş  |   |
| <b>&gt;&gt;&gt;</b> 1 | Kamerayı Paylaş        |   |
|                       | Dosya Paylaş           | > |
| İkincil               | İçerik                 |   |
|                       | Anket                  | > |
| Etkile                | şim                    |   |
| 8 <u>8</u>            | Özel Oda Grupları      | > |

#### Canlı Ders Oturum Ayarları – Beyaz Tahta

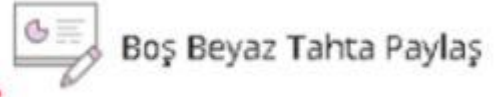

- Bu seçenek ile Beyaz Tahta açılacaktır.
- Beyaz Tahta ile çizimler, yazı, şekiller ekleyebilirsiniz.

| İçerik Paylaş                                                                                                    |
|----------------------------------------------------------------------------------------------------|
| Birincil İçerik                                                                                                    |
| Image: Bos Beyaz Tahta Paylas     Image: Bos Beyaz Tahta Paylas     Image: Beyaz Tahta Paylas     Image: Beyaz Tahta Paylas       Image: Beyaz Tahta Paylas     Image: Beyaz Tahta Paylas     Image: Beyaz Tahta Paylas     Image: Beyaz Tahta Paylas |
| Uygulama/Ekran Paylaş                                                                                                    |
| [စာ]ပါ Kamerayı Paylaş                                                                                                    |
| Dosya Paylaş >                                                                                                    |
| İkincil İçerik                                                                                                    |
| Anket >                                                                                                    |
| Etkileşim                                                                                                    |
| Özel Oda Grupları                                                                                                    |
|                                                                                                    |

Uygulama/Ekran Paylaş

- Bu seçenek ile ekranınızı paylaşabilirsiniz.
- Ekran paylaşımı için ! başlığına tıklayınız.
- Eğer sesli bir paylaşım yapacaksanız
   Sesi paylaş işaretleyiniz.
- **Paylaş** butonuna basarak ekran paylaşımını başlatabilirsiniz.

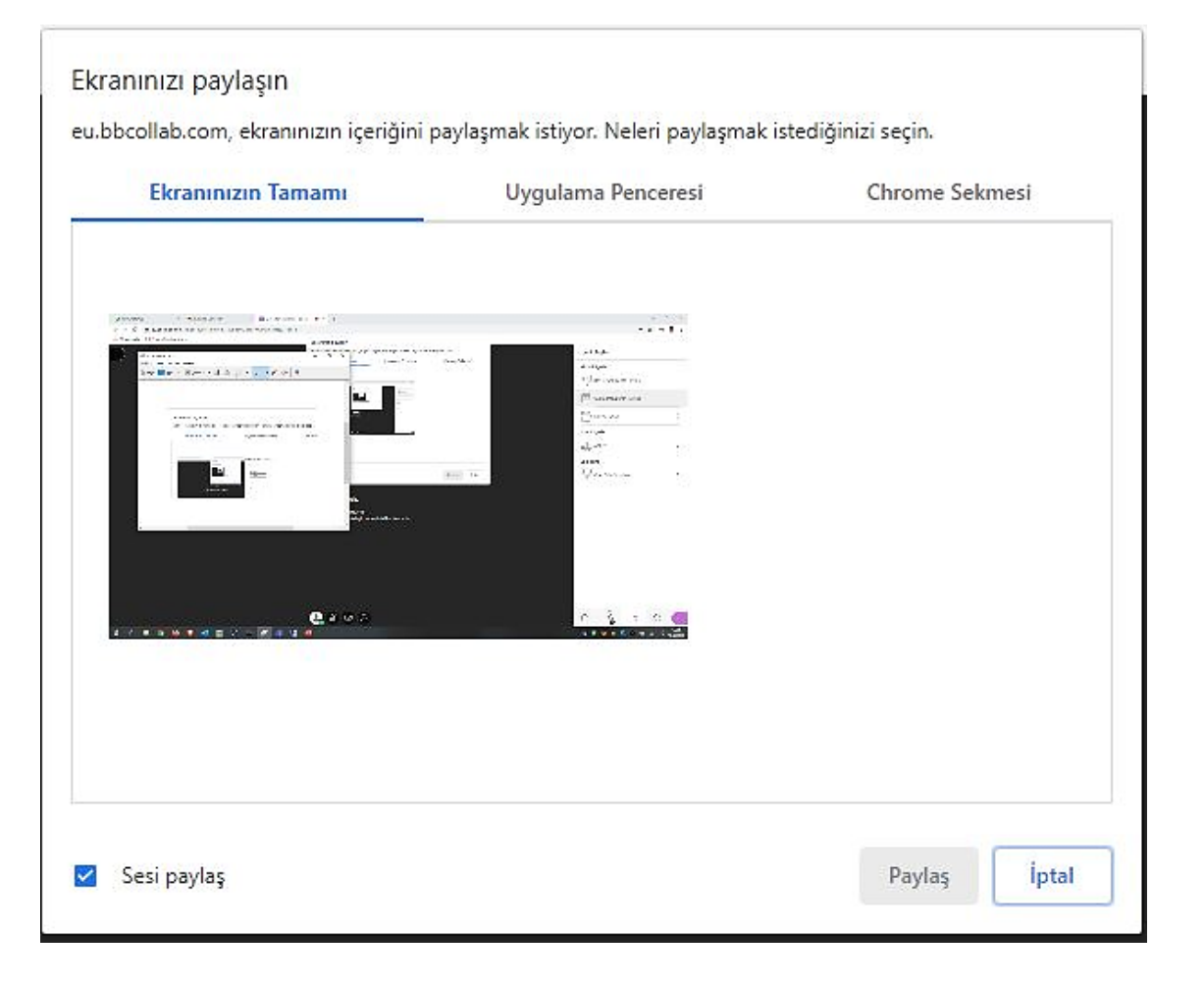

## Canlı Ders Oturum Ayarları – Uygulama Paylaş

Ekranınızı paylaşın

Uygulama/Ekran Paylaş

- Bu seçenek ile bilgisayarınızda bulunan bir uygulama/program/doküman (Photoshop,Powerpoint vb.) paylaşabilirsiniz.
- Paylaşmak istediğiniz pencereyi başlatmış/açmış olmanız gerekmektedir.
- Paylaşımı için <u>Uygulama Penceresi</u> başlığına tıklayınız.
- Paylaşmak istediğiniz pencereyi seçip,
   Paylaş butonuna basarak uygulama paylaşımını başlatabilirsiniz.

#### eu.bbcollab.com, ekranınızın içeriğini paylaşmak istiyor. Neleri paylaşmak istediğinizi seçin. Uygulama Penceresi Ekranınızın Tamamı Chrome Sekmesi Martin and America Kran Alıntısı Aracı 8. Hafta Canlı Ders - Bb... 🕎 DouOnline - Doğuş Üni... 1. 1935 LESS بالإستانا الالالاجة والأشياسة DouOnline2 Iptal Paylas

#### Canlı Ders Oturum Ayarları – Chrome

Uygulama/Ekran Paylaş

- Chrome tarayıcınız içerisinde bir sekmeyi paylaşmak için Chrome Sekmesi başlığına tıklayınız.
- Açık olan Chrome tarayıcınızdan paylaşmak istediğiniz sekmeyi seçiniz. Eğer sesli bir paylaşım yapacaksanız Sesi paylaş işaretleyip Paylaş butonuna basarak paylaşımı başlatabilirsiniz.

| Ekranınızın Tamamı          | Uygulama Penceresi | Chrome Sekmesi |  |  |
|-----------------------------|--------------------|----------------|--|--|
| Hafta Canlı Ders - Bb Colla | borate             |                |  |  |
| Hafta Canlı Ders            |                    |                |  |  |
|                             |                    |                |  |  |
|                             |                    |                |  |  |
|                             |                    |                |  |  |
|                             |                    |                |  |  |
|                             |                    |                |  |  |
|                             |                    |                |  |  |
|                             |                    |                |  |  |
|                             |                    |                |  |  |
|                             |                    |                |  |  |

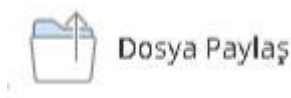

- Masaüstünüzde bulunan bir doküman (powerpoint, resim, word, excel, pdf v.b) paylaşmak için nosya Paylaş ikonuna tıklayınız.
- **Dosyaları Ekleyin** e tıklayıp dosyanızı seçiniz.

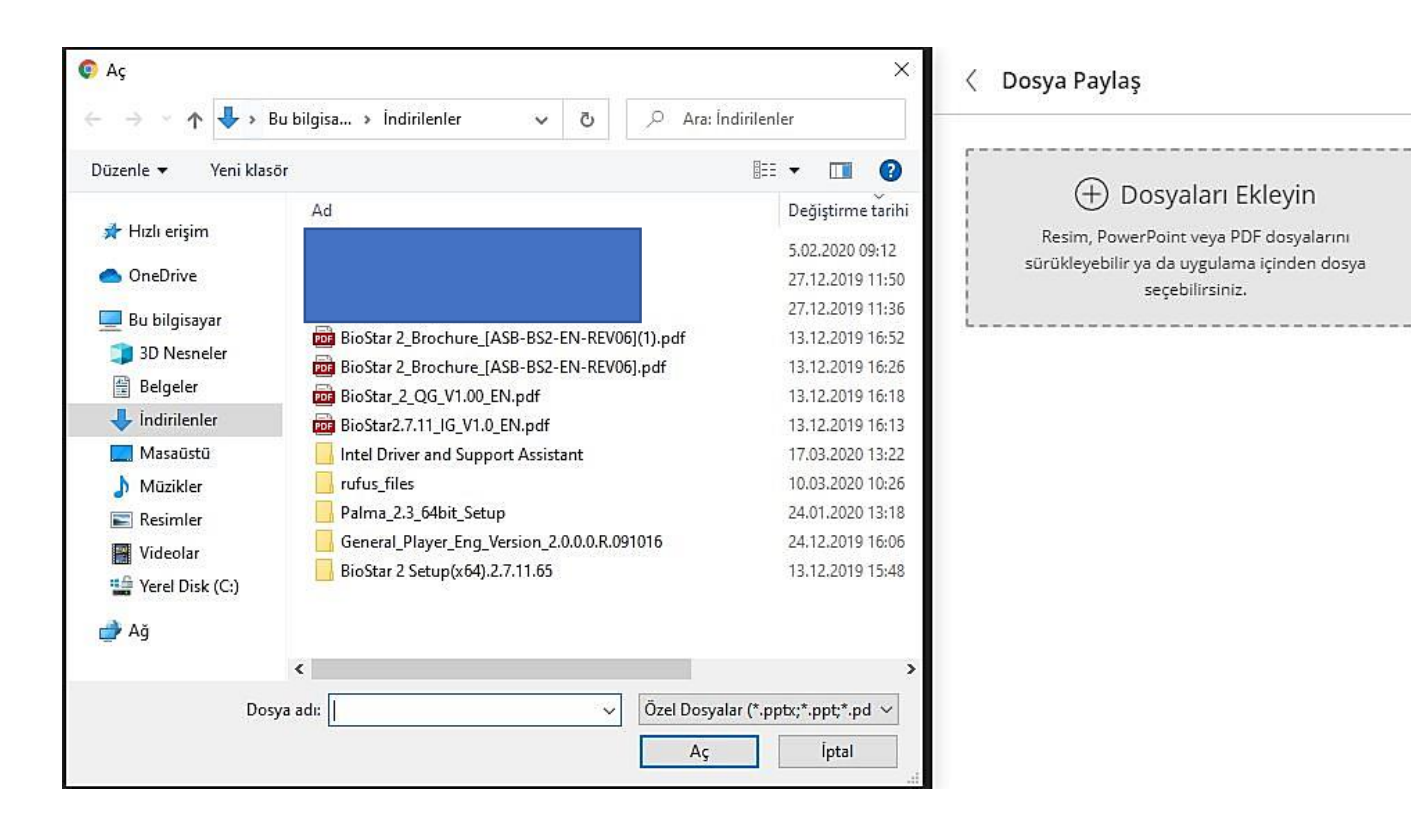

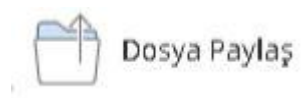

- Şimdi Paylaş a tıklayarak eklemiş olduğunuz doküman paylaşımını başlatınız.
- Paylaşılan doküman Canlı Ders süresince ekranda kalacaktır. Canlı Ders bitiminde sistemden kalkacaktır.

# Oosya Paylaş Dosyaları Ekleyin Resim, PowerPoint veya PDF dosyalarını sürükleyebilir ya da uygulama içinden dosya seçebilirsiniz. Ana Oda Dosyaları

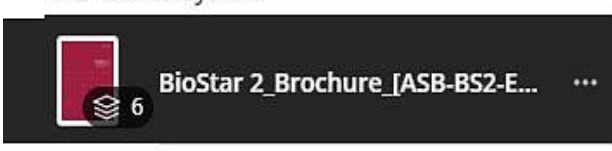

Şimdi Paylaş

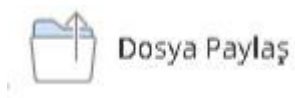

- Karşımıza gelecek ekran bu şekildedir. Hangi sayfadan başlama istiyorsak o sayfayı seçebilirsiniz.
- Canlı Ders oturum ayarlarını ve paylaşım ayarlarını tamamladık.
- Şimdi kendi kamera ve mikrofonumuzu açmamız gerekecektir.
- Sohbet alanı -
- Katılımcı alanı -

| 01 |                                                                                                    |          |        |                                                                  |                                                     |                                                       |                   |               | s       | upre                                      | mə                                                                                                    |  |
|----|----------------------------------------------------------------------------------------------------|----------|--------|------------------------------------------------------------------|-----------------------------------------------------|-------------------------------------------------------|-------------------|---------------|---------|-------------------------------------------|----------------------------------------------------------------------------------------------------|--|
|    |                                                                                                    |          |        |                                                                  |                                                     |                                                       |                   | Bio           | oSt     | ar                                        | 2                                                                                                    |  |
|    |                                                                                                    |          |        |                                                                  |                                                     |                                                       |                   |               |         |                                           |                                                                                                    |  |
|    |                                                                                                    |          |        |                                                                  |                                                     | -                                                     |                   |               |         |                                           |                                                                                                    |  |
|    |                                                                                                    |          |        |                                                                  |                                                     |                                                       |                   |               |         |                                           |                                                                                                    |  |
|    |                                                                                                    |          |        |                                                                  | ٠                                                   |                                                       |                   |               |         |                                           | ۰                                                                                                    |  |
|    |                                                                                                    |          |        |                                                                  |                                                     |                                                       |                   |               |         |                                           |                                                                                                    |  |
|    |                                                                                                    |          |        |                                                                  |                                                     | 20                                                    |                   |               |         |                                           |                                                                                                    |  |
|    |                                                                                                    |          |        |                                                                  |                                                     |                                                       | 1.1               |               |         |                                           |                                                                                                    |  |
|    |                                                                                                    |          |        |                                                                  |                                                     |                                                       |                   |               |         |                                           |                                                                                                    |  |
|    |                                                                                                    |          |        |                                                                  |                                                     |                                                       | •                 |               |         |                                           |                                                                                                    |  |
| 02 | Cer                                                                                                    | ntrali z | ed Sy  | stem<br>1012-0                                                   | 1 Acca                                              | is Contre                                             | and Tre           | e 6.Atter     | canua M | anutture                                  | ers,                                                                                                    |  |
|    | Contraction of the second second seco |          |        | - 100 110 - 200<br>- 100 110 - 200<br>- 200 - 200<br>- 200 - 200 | in 11 instituti<br>Marial Inspire<br>Operation (1.4 | Manuel Later In<br>The Kanton Ann<br>Philipping Party | and all the later | anno i de las |         | a di selara yang<br>basar yang basar yang | and an and a second second sec |  |
|    | Street                                                                                                    | 22 N 64  | inters |                                                                  |                                                     |                                                       | -                 | -             |         |                                           |                                                                                                    |  |

- Paylaşıma açılan dokümanda sol üstteki araçlar ile anlık işlemler yapabilirsiniz.
- Sağ üstteki Paylaşımı Durdur butonu sonlandırabilirsiniz.
- Kamera ve mikrofonu açmak için ekranın orta alt kısmında yer alan ikonlara tıklayınız.
- Kamera ve mikrofonu açtığınızda tarayıcınızda Kamera ve Mikrofona izin vermeniz istenecektir, izin vermelisiniz.

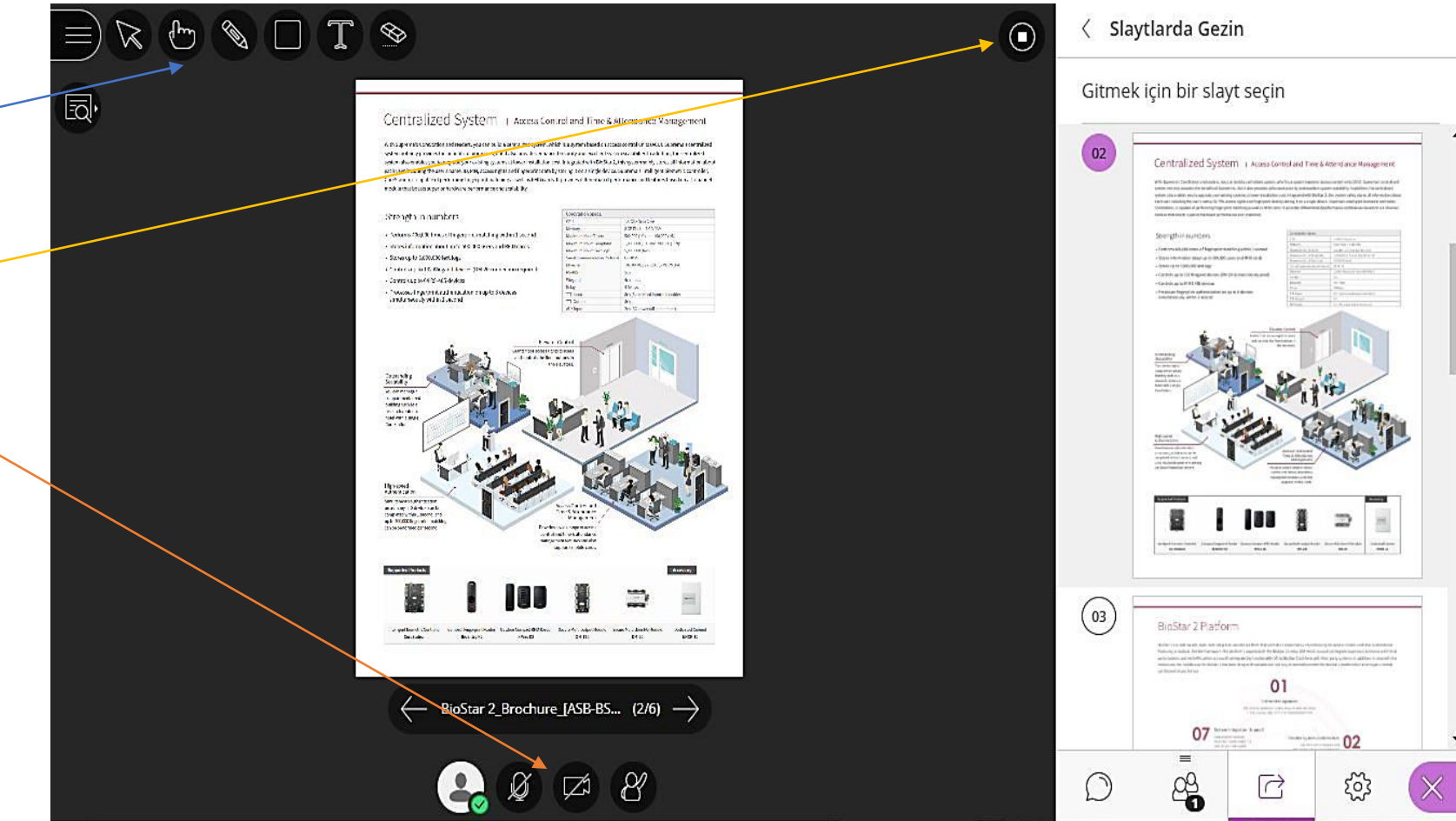

- Kamera ve mikrofonu açtığınızda kendi görüntünüzü görebiliyorsanız sorun yok demektir.
- Video Paylaş butonuna basarak görüntünüzü açabilirsiniz.
- Sol alt köşede görüntünüz görünecektir.
- Mikrofon ve kamera simgelerine basarak isterseniz paylaşımı kapatabilirsiniz.

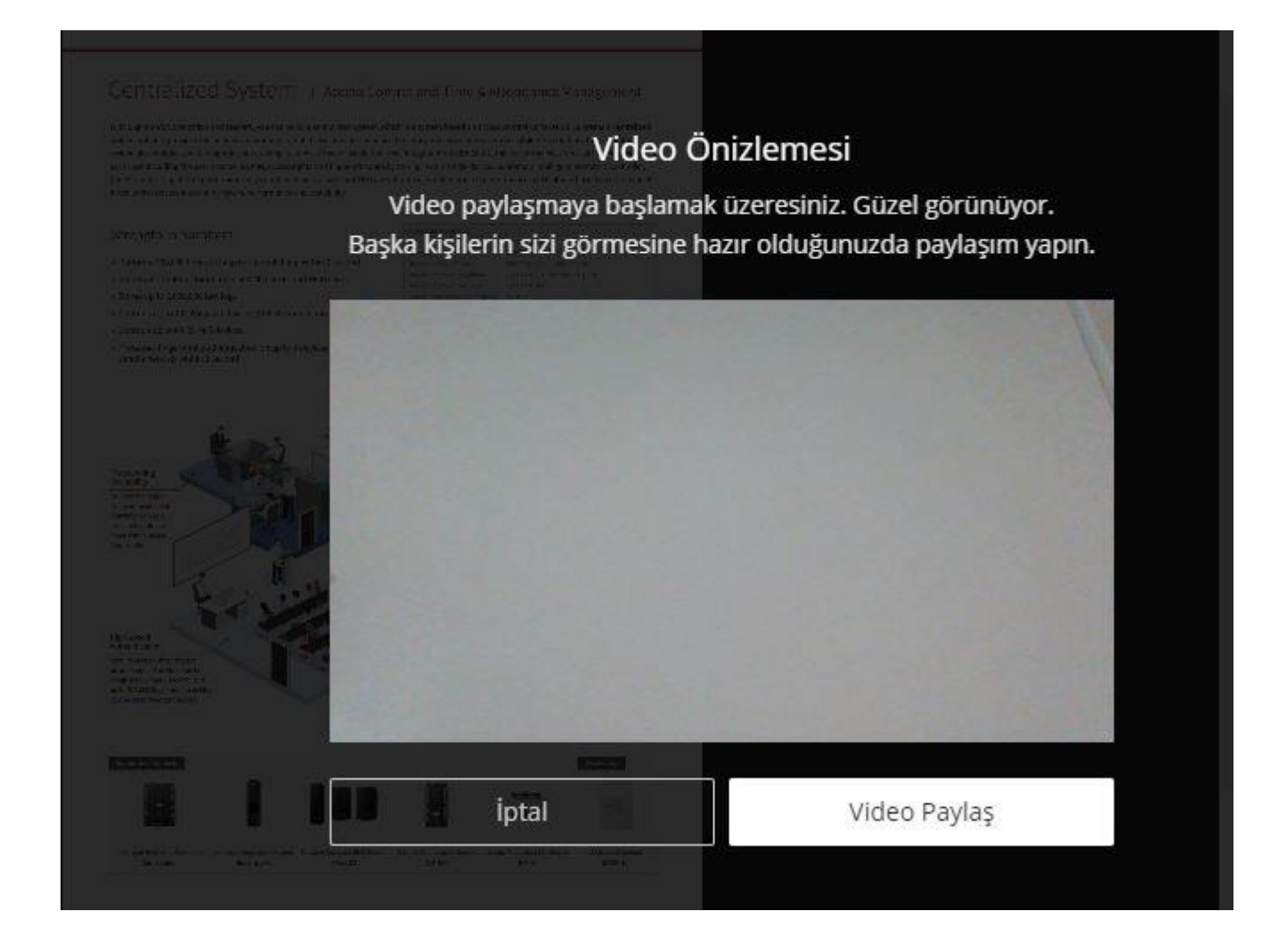

#### Canlı Ders Oturum Ayarları – Kayda Başla

- ! Canlı Dersin en önemli noktası burasıdır !
- Canlı Dersin kayıt edilebilmesi için ekranın sol üst kısmında bulunan paneli açınız.
- Panelde en önemli nokta Kayda Başla butonudur.
- Derse başlamadan önce Kayda Başla butonuna mutlaka basınız. Şimdi derse başlayabilirsiniz.
- Kayda Başla butonuna bastığınızda sistem dersi kayıt etmeye başlar.
- Eğer butona basılmaz ise kayıt <u>yapılmamış</u> olur ve o haftaya ait dersi tekrar yapmak zorunda kalırsınız.

![](_page_24_Picture_7.jpeg)

#### Canlı Ders Oturum Ayarları – Kaydı Durdur

- Canlı Ders bitiminde kaydı sonlandırmak için ekranın sol üst kısmında bulunan paneli açınız.
- Panelde Kaydı Durdur butonuna basınız.
- Kayıt edilen ders, hangi haftaya ait ise o haftada oluşturulan kayıt izlenebilir, indirilebilir olacaktır. Kaydedilen görüntüye douonline.dogus.edu.tr adresinden ulaşılacaktır.
- Kayıtlı ders sistemde 30-60 dk içerisinde oluşacaktır.

![](_page_25_Picture_5.jpeg)

#### Canlı Ders Oturum Ayarları – Dersi İzleme

- Kayıt edilen ders, hangi haftaya ait ise o haftada oluşturulan kayıt izlenebilir, indirilebilir.
- Dersi indirmek için <sup>®</sup> ikonuna basınız.
- Düzenlemeyi Kapat butonuna bastıktan sonra çıkış yapabilirsiniz.

| I. Hafta Canlı Ders Bugün 10:00 - 11:00   |
|-------------------------------------------|
| Oturuma katıl                             |
| Bu derste aşağıdaki konuları işleyeceğiz. |
| 1.                                        |
| 2.                                        |
| 3.                                        |
| 4.                                        |
|                                           |
| Kayıtlar                                  |

#### 1. Hafta Canlı Ders

<u>1. Hafta Canlı Ders - recording\_1</u> [şimdi] 14 October 2020, Wednesday, 11:00 0 görüntülenme - 0 indirilme